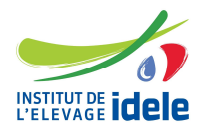

Pour exercer une activité de mise en place de la semence de taureau, de bélier ou de bouc en monte publique artificielle, les entreprises de mise en place (EMP) doivent être déclarées auprès de l'Institut de l'Elevage.

Jusqu'à présent, cette déclaration se faisait par fichier Excel. L'application de gestion des déclarations administratives des reproducteurs d'insémination artificielle, ETRIA, s'est enrichie de la possibilité de déclarer l'entreprise de mise en place et des mises à jour de l'entreprise dans celle-ci.

# 1- Vous devez vous d'abord demander un code utilisateur sur l'application ETRIA

Aller sur l'application ETRIA <u>http://www.etria.idele.fr/</u>

| Si vous n'êtes pas encor | e adhérent : « | cliquez ici » |
|--------------------------|----------------|---------------|
|--------------------------|----------------|---------------|

| Bienvenue sur ETRIA   Outil de gestion des Entreprises, Techniciens et Reproducteurs d'Insémination Artificielle.   Identifiez-vous sur le panneau de droite   Si vous n'êtes pas encore adhérent cliquez ici.   En cas de perte de votre identifiant / mot de passe de connexion, veuillez nous contacter directement par email . |           |                                                                                                    |                                                  |                       |
|----------------------------------------------------------------------------------------------------|-----------|----------------------------------------------------------------------------------------------------|--------------------------------------------------|-----------------------|
|                                                                                                    | Bienvenue | S U T E T R I A<br>Outil de gestion des Entreprises, Techniciens et<br>Reproducteurs d'Insémination Artificielle.<br>Identifiez-vous sur le panneau de droite<br>Si vous n'êtes pas encore adhérent <u>cliquez ici</u> .<br>En cas de perte de votre identifiant / mot de<br>passe de connexion, veuillez nous contacter<br>directement par <u>email</u> . | Se conn<br>Nom d'utilisateur :<br>Mot de passe : | ecter<br>Se connecter |

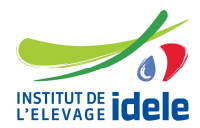

Vous arrivez sur la page suivante :

| Nouvelle inscription        |                |   |
|-----------------------------|----------------|---|
| Sélection type d'organisme  |                |   |
| Entreprise de mise en place |                |   |
| Entreprise de sélection     |                |   |
| Données générales           |                |   |
| Code organisme              | Nom entreprise |   |
| Pavs                        |                |   |
| Adresse                     |                |   |
|                             |                |   |
| Code postal                 | Ville          | • |
| Nom                         | Prénom         |   |
| Tálánhana                   | Empil          |   |

Cochez « Entreprise de mise en place ».

Remplissez les données générales de votre entreprise :

- « Code organisme » si votre organisme est déjà connu dans les SNIG (code en 4 caractères) ;
- sinon « Nom », « Pays », « Adresse », « Code postal » et « Ville ».

Remplissez les données relatives au correspondant de votre entreprise : « Nom », « Prénom », « Téléphone » et « Email »

→ Le code d'accès et le mot de passe pour accéder à l'application vous seront envoyés à cette adresse mail.

Cochez les espèces concernées par votre EMP : « Bovin », « Ovin » et/ou « Caprin ».

Puis cliquez sur « Validation dossier ». Votre demande sera alors envoyée à l'Institut de l'Elevage.

→ Dès qu'elle sera traitée, vous recevrez un mail d'ETRIA avec vos identifiants de connexion.

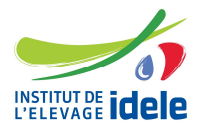

# 2- Connexion à l'application ETRIA

Aller sur l'application ETRIA http://www.etria.idele.fr/

Saisissez dans « Nom d'utilisateur » votre identifiant et tapez votre « Mot de passe ».

|                 | TRIA                                                                                           | -                   |             |
|-----------------|------------------------------------------------------------------------------------------------|---------------------|-------------|
|                 |                                                                                                |                     |             |
|                 |                                                                                                |                     |             |
| 3 i e n v e n u | e sur ET <mark>R</mark> IA                                                                     |                     |             |
|                 | 2010 11 0 0 0 0 0 0 0 0 0 0 0 0 0 0 0 0                                                        |                     |             |
|                 | Outil de gestion des Entreprises, Techniciens et<br>Reproducteurs d'Insémination Artificielle. |                     |             |
| 6               | Identifiez-vous sur le panneau de droite 📦                                                     | Nom d'utilisateur : | ecter       |
| - A             | Si vous n'êtes pas encore adhérent cliquez ici.                                                | Mot de passe :      |             |
|                 | En cas de perte de votre identifiant / mot de<br>passe de connexion, veuillez nous contacter   |                     | Se connecte |
|                 | directement par <u>email</u> .                                                                 |                     |             |
|                 |                                                                                                |                     |             |
|                 |                                                                                                |                     |             |
| 4               |                                                                                                |                     |             |

Cliquez sur « Se connecter ».

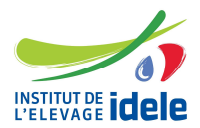

Vous arrivez sur la page suivante :

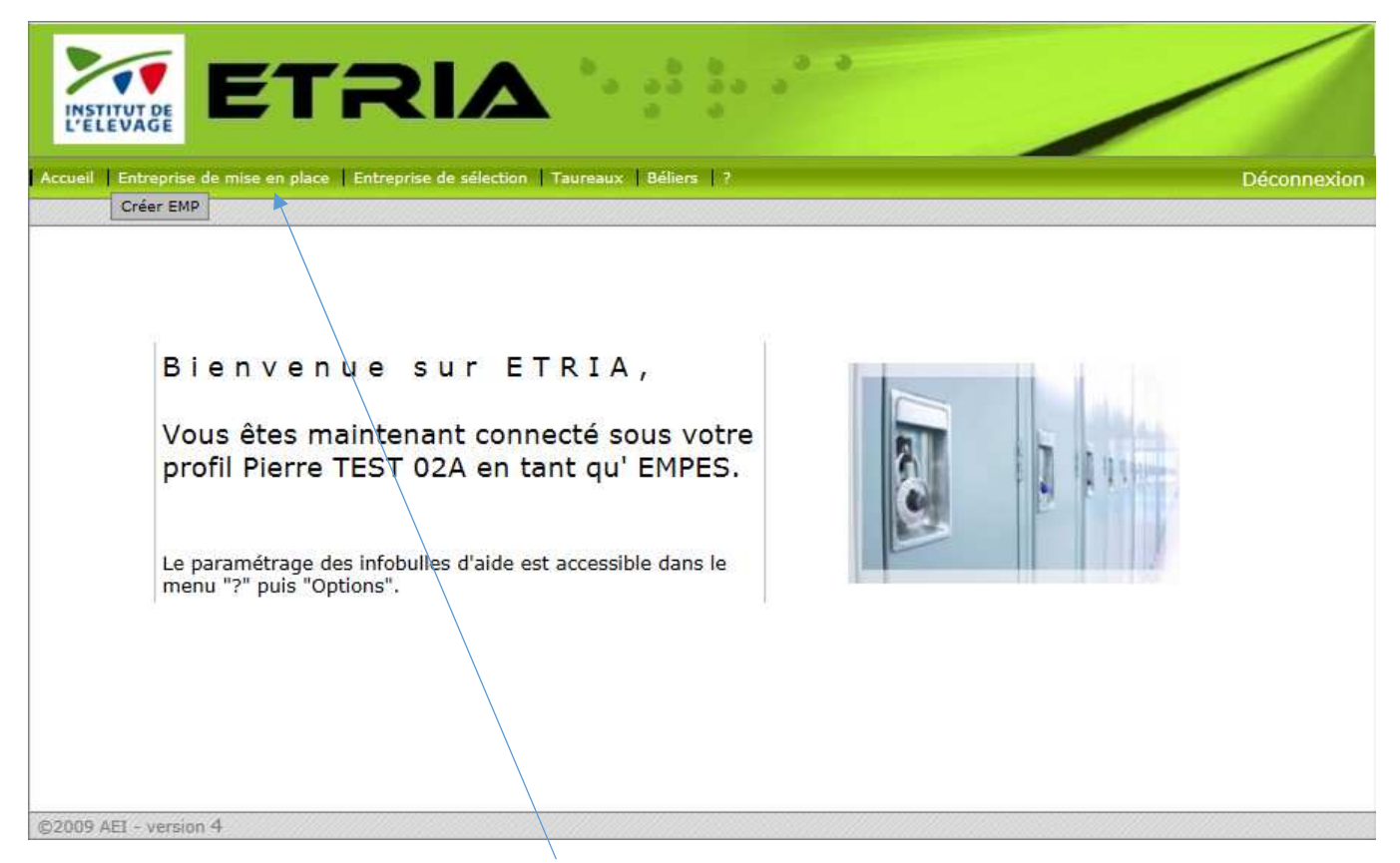

Allez dans le menu et choisir « Entreprise de mise en place ».

Quand vous passez avec la souris sur « Entreprise de mise en place », si vous n'avez pas encore déclaré votre EMP, « Créer EMP » apparait.

→ Cliquez sur « Créer EMP ».

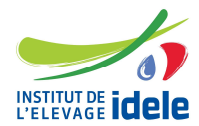

L'écran suivant s'affiche :

|                                                                                                    | Regroupements                                                                                       | Liens EMP-Technicie                                                                                                    | ns Liens EMP ES      | Dépôt        | 5                  |
|----------------------------------------------------------------------------------------------------|----------------------------------------------------------------------------------------------------|----------------------------------------------------------------------------------------------------|----------------------|--------------|--------------------|
| Données général                                                                                                    | es                                                                                                  |                                                                                                    |                      |              |                    |
| Code EMP                                                                                                    | C100                                                                                                |                                                                                                    |                      |              |                    |
| Nom EMP                                                                                                    | TEST EMP 02 16 A                                                                                    |                                                                                                    |                      |              |                    |
| Raison sociale                                                                                                    |                                                                                                    | ~                                                                                                    |                      |              |                    |
| Date de déclaration                                                                                                    | 22/02/2016                                                                                          |                                                                                                    | Acronyme             |              |                    |
| Adresse                                                                                                    | rue de bercy                                                                                        |                                                                                                    |                      |              |                    |
| Pays                                                                                                    | FR FRANCE                                                                                           | ~                                                                                                    | Code postal 77310 Vi | lle BOISSISE | LE ROI 🔽           |
| Mail                                                                                                    |                                                                                                    |                                                                                                    | Téléphone            |              |                    |
| N° SIRET                                                                                                    |                                                                                                    |                                                                                                    | Adhésion au SMO      |              | ~1                 |
| V° enregistremen<br>Centre stockage ou<br>Accès SNIG/espè                                                                                                    | t vétérinaire<br>collecte                                                                           |                                                                                                    |                      |              |                    |
| N° enregistremen<br>Centre stockage ou<br>Accès SNIG/espè<br>Bovins 2<br>Ovins 1<br>Caprins 1                                                                                     | t vétérinaire<br>collecte                                                                           | Site d'accès SNIG choisi<br>Site d'accès SNIG choisi<br>Site d'accès SNIG choisi<br>Site d'accès SNIG choisi                                                    | AEI Douai            |              |                    |
| V° enregistremen<br>Centre stockage ou<br>Accès SNIG/espè<br>Bovins<br>Ovins<br>Caprins<br>Données de gesti                                                                       | collecte collecte                                                                                   | Site d'accès SNIG choisi<br>Site d'accès SNIG choisi<br>Site d'accès SNIG choisi                                                                                | AEI Douai            |              |                    |
| V° enregistremen<br>Centre stockage ou<br>Accès SNIG/espè<br>Bovins<br>Ovins<br>Caprins<br>Données de gesti<br>Date réception de la                                               | collecte collecte                                                                                   | Site d'accès SNIG choisi<br>Site d'accès SNIG choisi<br>Site d'accès SNIG choisi<br>Date                                                                        | AEI Douai            | let          |                    |
| V° enregistremen<br>Centre stockage ou<br>Accès SNIG/espè<br>Bovins<br>Ovins<br>Caprins<br>Données de gesti<br>Date réception de la<br>Présence attestation                       | t vétérinaire<br>collecte<br>ce<br>on<br>demande<br>représentant légal                              | Site d'accès SNIG choisi<br>Site d'accès SNIG choisi<br>Site d'accès SNIG choisi<br>Date                                                                        | AEI Douai            | let          |                    |
| N° enregistremen<br>Centre stockage ou<br>Accès SNIG/espè<br>Bovins<br>Caprins<br>Caprins<br>Données de gesti<br>Date réception de la<br>Présence attestation<br>Documents à join | t vétérinaire<br>collecte<br>ce<br>on<br>demande<br>représentant légal<br>dre à la déclaratio       | Site d'accès SNIG choisi<br>Site d'accès SNIG choisi<br>Site d'accès SNIG choisi<br>Site d'accès SNIG choisi<br>Date                                            | AEI Douai            | let          |                    |
| N° enregistremen<br>Centre stockage ou<br>Accès SNIG/espè<br>Bovins<br>Caprins<br>Données de gesti<br>Date réception de la<br>Présence attestation<br>Documents à join            | t vétérinaire<br>collecte<br>ce<br>ce<br>on<br>demande<br>représentant légal<br>dre à la déclaratio | Site d'accès SNIG choisi<br>Site d'accès SNIG choisi<br>Site d'accès SNIG choisi<br>Site d'accès SNIG choisi<br>Date<br>Date<br>Envoyer Le format<br>Les ficher | AEI Douai            | let          | formulaire validé. |

Le code EMP et l'adresse s'afficheront à l'écran. Vous pouvez modifier l'adresse.

Saisissez les données relatives à votre entreprise dans les « Données générales ».

Vous devez renseigner le « Numéro SIRET » et l' « Adhésion au SMQ »

SMQ correspond au Système de Management de la Qualité. Si vous n'êtes pas engagé dans cette démarche, vous choisissez « aucune. Si vous êtes engagé dans la démarche, vous choisissez l'option correspondant à votre situation.

Afin que votre déclaration en tant qu'EMP soit acceptée, <u>vous devez disposer d'un agrément</u> <u>sanitaire en tant que Centre de collecte de sperme ou Centre de stockage de semence</u>, et vous devez

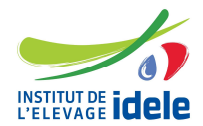

mentionner votre numéro d'enregistrement dans le « Numéro d'enregistrement vétérinaire » :

| N° enregistrement vétérina  | ire |  |
|-----------------------------|-----|--|
| Centre stockage ou collecte |     |  |

Au niveau de l' « accès SNIG/espèce », vous devez choisir le Site d'accès SNIG (ARSOE de rattachement) dans la liste déroulante pour chacune des espèces qui concerne votre entreprise.

| Accès SN | IG/espèce    |                          |           |              |
|----------|--------------|--------------------------|-----------|--------------|
|          | _            |                          |           |              |
| Bovins   | $\checkmark$ | Site d'accès SNIG choisi | AEI Douai | $\checkmark$ |
| Ovins    |              | Site d'accès SNIG choisi |           | ~            |
| Caprins  |              | Site d'accès SNIG choisi |           | ✓            |

Dans les « Documents à joindre à la déclaration », vous mettrez :

- le justificatif de votre centre de collecte de sperme ou de stockage de semence : courrier délivré par la préfecture suite à la visite de la DSV,
- l'attestation du représentant légal, selon le modèle joint en annexe de ce document, que vous pouvez télécharger sur notre site idele.fr/.

Le mieux est d'enregistrer vos fichiers en format pdf avant de les joindre à la déclaration.

Documents à joindre à la déclaration

|   | Danaaurin | Faustion | Le format de fichier PDF est conseillé.                                      |
|---|-----------|----------|------------------------------------------------------------------------------|
| , | Parcourir | Envoyer  | Les fichiers ajoutés ne seront enregistrés qu'une fois le formulaire validé. |
|   |           |          |                                                                              |

Pour cela, vous cliquez sur « Parcourir » et vous choisissez sur votre poste le document à joindre. Vous choisissez votre document et vous cliquez sur « Ouvrir »

Ensuite vous cliquez sur « Envoyer »

| Documents à joindre à la déclaration   |                                                                                                    |
|----------------------------------------|----------------------------------------------------------------------------------------------------|
| Parcourir Envoyer                      | Le format de fichier PDF est conseillé.<br>Les fichiers ajoutés ne seront enregistrés qu'une fois le formulaire validé. |
| 🧩 attestation représentant légal.pdf 🏂 |                                                                                                    |
| T                                      |                                                                                                    |

Le nom du fichier apparait comme ci-dessus.

Vous pouvez joindre plusieurs documents et également les supprimer (croix rouge).

Vous avez terminé la saisie des informations de la première page.

Vous cliquez sur « Etape suivante » et le message suivant apparait :

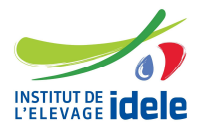

|       | C100         |                                     |                 |                  |
|-------|--------------|-------------------------------------|-----------------|------------------|
|       | TEST EMP (** | Création EMP                        |                 |                  |
| ation | 22/02/2016   | A Votre saisie va être enregistrée. |                 |                  |
|       | rue de berc  |                                     |                 |                  |
|       | FR FRANCE    | Non j'annule                        | Oui je valide   | ille BOISSISE LE |
|       |              |                                     | relephone       |                  |
|       | 123456789    | 12345                               | Adhésion au SMQ | aucune 🔽         |

Vous cliquez sur « Oui je valide ».

Vous cliquez sur OK sur le message suivant et vous arrivez sur la page « Regroupements ».

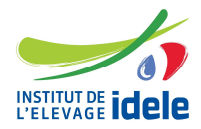

Référence n°0017701004

#### Saisie des Regroupements :

| Entreprise de mise en place   Entre | prise de sélection   | Taureaux ?                    |              |                        | Déco |
|-------------------------------------|----------------------|-------------------------------|--------------|------------------------|------|
| se de mise en place > Créer         | regroupement (       | organismes dans EMP           |              |                        |      |
| Créer un regroupen                  | nent d'orga          | nismes dans EMP               |              |                        |      |
| Création EMP                        | roupements           | Liens EMP-Techniciens         | Liens EMP ES | Dépôts                 |      |
| Données générales                   |                      |                               |              |                        |      |
| Code EMP C100                       |                      | $\overline{\checkmark}$       |              |                        |      |
| Regroupement organis                | mes dans El          | MP                            |              |                        |      |
| Code organisme opération            | nel C100             |                               | V            |                        |      |
| Date début de validité              |                      |                               |              |                        |      |
| Commentaire                         |                      |                               |              |                        |      |
|                                     |                      | Ajouter                       |              |                        |      |
| Code organisme<br>opérationnel      | Libellé<br>organisme | Date début<br>validité Nature | Commentaire  | e Date fin<br>validité |      |
|                                     |                      |                               |              |                        |      |

Si votre EMP est composée d'organismes opérationnels et que vous souhaitez que les inséminateurs et les dépôts soient rattachés à ces organismes, il faut les déclarer à ce niveau.

Sinon, vous cliquez directement sur « Etape suivante » pour arriver sur la déclaration des Liens EMPtechniciens.

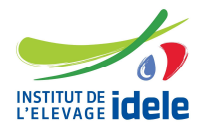

Si vous avez des entités opérationnelles :

- choisir dans la liste déroulante le code organisme opérationnel,
- indiquer la date de début de validité, éventuellement un commentaire
- cliquer sur « ajouter ». La ligne apparaitra dans le tableau.

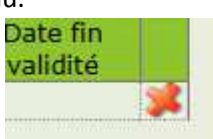

Vous pouvez la supprimer en cliquant sur la croix rouge

| éation EMP                                                                                        | Regroupements                                                      | Liens EMP-Te                                | echniciens           | Liens EMP | ES               | Dépôts        |               | 2 |
|---------------------------------------------------------------------------------------------------|--------------------------------------------------------------------|---------------------------------------------|----------------------|-----------|------------------|---------------|---------------|---|
| )onnées général                                                                                   | les                                                                |                                             |                      |           |                  |               |               |   |
| Code EMP C100                                                                                     |                                                                    | ~                                           |                      |           |                  |               |               |   |
| legroupement o                                                                                    | rganismes dans El                                                  | MP                                          |                      |           |                  |               |               |   |
|                                                                                                   |                                                                    |                                             |                      |           |                  |               |               |   |
| Code organisme op                                                                                 | érationnel C100                                                    |                                             |                      | ~         |                  |               |               |   |
| Code organisme op<br>Date début de valid                                                          | érationnel C100                                                    |                                             |                      | ~         |                  |               |               |   |
| Code organisme op<br>Date début de valid<br>Commentaire                                           | érationnel C100                                                    |                                             |                      | ~         |                  |               |               |   |
| Code organisme op<br>Date début de valid<br>Commentaire                                           | érationnel C100                                                    | Ajo                                         | outer                | Y         |                  |               |               |   |
| Code organisme op<br>Date début de valid<br>Commentaire<br>Code organisme<br>opérationnel         | érationnel C100<br>ité an an an an an an an an an an an an an      | Ajc<br>Date début<br>validité               | nuter                | Com       | mentaire         | Date          | : fin<br>Jité |   |
| Code organisme op<br>Date début de valid<br>Commentaire<br>Code organisme<br>opérationnel<br>C092 | érationnel C100<br>lité III III<br>Libellé<br>organisme<br>EMP BOV | Ajo<br>Date début<br>validité<br>22/02/2016 | outer<br>Nature<br>M | Com       | mentaire<br>test | Date<br>valit | fin<br>fité   |   |

Cliquez ensuite sur étape suivante pour aller sur la déclaration des Liens EMP-Techniciens.

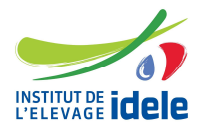

Saisie des Liens EMP-Techniciens

Pour chaque EMP, la déclaration des techniciens d'IA qui opèrent sous sa responsabilité est obligatoire et se fait par espèce.

| INSTITUT DE ETRIA                                         | a aa aa aa<br>a aa aa a    | •                       |                  |
|-----------------------------------------------------------|----------------------------|-------------------------|------------------|
| Accueil   Entreprise de mise en place   Béliers   ?       |                            |                         | Déconnexion      |
| Entreprise de mise en place > Créer un lien EMP - technic | ien                        |                         |                  |
| Créer un lien EMP - Techniciens                           |                            |                         |                  |
| Création EMP Regroupements                                | Liens EMP-Techniciens      | Liens EMP ES            | )énôts           |
|                                                           |                            |                         |                  |
| Données générales                                         |                            |                         |                  |
| Code EMP C111                                             |                            |                         |                  |
|                                                           |                            |                         |                  |
| Liens EMP-Technicien / espèce                             |                            |                         |                  |
| Aucu                                                      | in lien n'existe actueller | nent.                   |                  |
| vous p                                                    | ouvez en creer un ci-de    | essous.                 |                  |
| Espèce : Bovin                                            |                            |                         |                  |
| Code Code Vétérinaire Nº ordre Nº licence                 | Nom                        | Prénom                  | Date début       |
| orga agent                                                |                            |                         | contrat          |
|                                                           |                            |                         | Créer            |
|                                                           |                            |                         |                  |
|                                                           |                            | Quitter Etape précédent | e Etape sulvante |
|                                                           |                            |                         |                  |
| STARS ALL AND A                                           |                            |                         |                  |

Si votre inséminateur a un numéro de licence attribué par l'Institut de l'Elevage connu dans le SIG, saisissez :

- votre Code agent
- le Numéro de licence de l'inséminateur attribué par l'Institut de l'Elevage
- Le Nom et le Prénom vont s'afficher automatiquement.
- la Date de début de contrat

Puis cliquez sur le bouton « Créer »

Si votre inséminateur est un vétérinaire et n'a pas de numéro de licence attribué par l'Institut de l'Elevage connu dans le SIG :

- cochez « vétérinaire »
- saisissez :
  - o le code agent
  - o son numéro d'ordre vétérinaire
  - o le nom et le prénom
  - o la date de début de contrat

Puis cliquez sur le bouton « Créer »

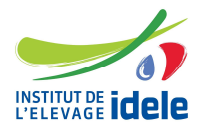

Si vous voulez rajouter d'autres liens EMP-Techniciens pour la même espèce

- cliquez sur « Ajouter un lien »

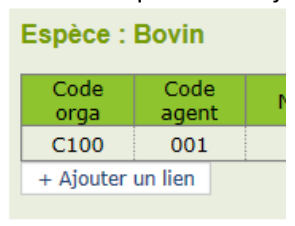

Si vous avez plusieurs espèces, vous aurez en dessous du tableau, le bouton « Ajouter une espèce »

| + Ajouter un lien |                      |                                         |
|-------------------|----------------------|-----------------------------------------|
|                   | + Ajouter une espèce |                                         |
|                   |                      | Ouitter Etape précédente Etape suivante |

Si vous cliquez sur ce bouton, un nouveau tableau apparait et vous remplissez le tableau de la même façon que précédemment.

Si vous avez déclaré des regroupements, vous devez au niveau du code organisme :

- choisir dans la liste déroulante l'organisme opérationnel auquel le technicien d'insémination est rattaché.

Cliquez ensuite sur « Etape suivante » pour aller sur la déclaration des Liens EMP-ES.

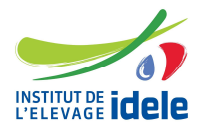

#### Saisie des Liens EMP-ES

Si votre EMP participe à des programmes de sélection (génomique, testage, conservation...) en lien avec une entreprise de sélection (ES), vous pouvez compléter cet onglet pour permettre le suivi au niveau national (statistiques, suivi du testage, tournées de pointage,...)

| de mise en place > ( | Créer un lien EMP - ES |                           | eres <b>1</b> entrinities |                         |            | Di    |
|----------------------|------------------------|---------------------------|---------------------------|-------------------------|------------|-------|
| Créar un lian E      | MD ES                  |                           |                           |                         |            |       |
| Création EMP         | Regroupements          | Liens EMP-Techniciens     | Liens EMP                 | ES                      | Dépôts     |       |
|                      |                        |                           |                           |                         |            |       |
| Données générale     | es                     |                           |                           |                         |            |       |
| Code EMP C051        |                        | ~                         |                           |                         |            |       |
| iens EMP-ES / e      | spèce                  |                           |                           |                         |            |       |
|                      | Auci                   | un lien n'existe actuelle | ment.                     |                         |            |       |
|                      | vous                   | bouvez en creer un ci-d   | essous.                   |                         |            |       |
| Espèce : Caprin 🔽    |                        |                           |                           |                         |            |       |
| Code Code<br>orga ES | Race                   | Nom ES                    | 9                         | Gous-zone<br>de liaison | Date début |       |
| C051 V               |                        | <b>~</b>                  |                           |                         |            | Créer |
|                      |                        |                           |                           |                         |            |       |

Saisissez le Code ES : le nom de l'ES apparaitra automatiquement.

Choisissez la Race qui vous concerne dans la liste déroulante.

Vous pouvez indiquer une sous-zone de liaison si vous le souhaitez.

Saisissez la Date de début de lien entre votre EMP et l'ES.

Cliquez sur « Créer ».

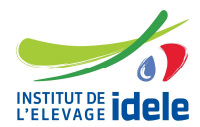

Vous pouvez ajouter d'autres liens pour la même espèce en cliquant sur « Ajouter un lien ».

Vous pouvez ajouter d'autres liens pour une nouvelle espèce en cliquant sur « Ajouter une espèce ».

| + Ajouter un lien |                      |                                         |
|-------------------|----------------------|-----------------------------------------|
|                   | + Ajouter une espèce |                                         |
|                   |                      |                                         |
|                   |                      | Quitter Etape précédente Etape suivante |

Si vous cliquez sur ce bouton, un nouveau tableau apparait et vous remplissez le tableau de la même façon que précédemment.

Si vous avez déclaré des regroupements, vous devez au niveau du code organisme :

choisir dans la liste déroulante l'organisme opérationnel auquel l'ES est rattaché.

Cliquez ensuite sur Etape suivante pour aller sur la déclaration des Dépôts.

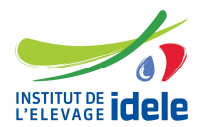

### Saisie des Dépôts

Un dépôt est le dernier stade de distribution des doses avant l'élevage. Les doses arrivent du centre de stockage vers le dépôt et sortent du dépôt vers l'élevage, mais elles ne font jamais le chemin inverse.

Le dépôt peut correspondre à un groupe d'inséminateurs ou à un inséminateur individuel.

La réglementation prévoit que la déclaration des dépôts de semence congelée détenus par un (ou des) technicien(s) d'insémination et placés sous la responsabilité directe de l'EMP se fasse auprès de l'Institut de l'Elevage.

Un numéro d'enregistrement sera attribué pour chaque dépôt dont vous mentionnerez l'adresse.

| o do mico on placo                                                                                                    | > Crosor d | orise de selection | Inséminateu           | irs Taureaux    | Béliers A | dminist      | ration ?   |          | Déco  |
|----------------------------------------------------------------------------------------------------|------------|--------------------|-----------------------|-----------------|-----------|--------------|------------|----------|-------|
| e de mise en place                                                                                                    | > Grebi bi | epota              |                       |                 |           |              |            |          |       |
| Créer des dé                                                                                                    | pôts de    | semence            | technic               | ien             |           |              |            |          |       |
| Création EMP                                                                                                    | Regro      | oupements          | Liens EMP-Techniciens |                 | Liens     | Liens EMP ES |            | Dépôts   |       |
| Données géné                                                                                                    | rales      |                    |                       |                 |           |              |            |          |       |
| Code EMP C051                                                                                                    |            |                    |                       | ¥               |           |              |            |          |       |
| Dínite comos                                                                                                    |            |                    |                       |                 |           |              |            |          |       |
| Depots semen                                                                                                    | ce / espei | ce                 | Aucun dánê            | t playista actu |           |              |            |          |       |
|                                                                                                    |            | ý                  | ous pouvez            | z en créer un c | -dessous  | •            |            |          |       |
| Espèce : Caprin                                                                                                    | •          |                    |                       |                 |           |              |            |          |       |
| Code Adr                                                                                                    | resse 1    | Adresse 2          | Code                  | Commune         | Nº        | Nº           | Date début | Nº enreg |       |
| C051 V                                                                                                    |            |                    | postal                |                 |           | com          |            |          | Créer |
| and the second second s |            |                    |                       |                 |           |              |            |          |       |

Choisissez votre Espèce dans la liste déroulante.

Saisissez l'adresse dans « Adresse 1 » et si elle est trop longue, complétez dans « Adresse 2 » puis le « Code postal », la « Commune » dans la liste proposée et la « Date de début » d'activité du dépôt. Cliquez sur Créer.

Vous pouvez ensuite :

- créer un nouveau dépôt pour la même espèce en cliquant sur « Ajouter un dépôt »
- ou des dépôts pour une autre espèce, cliquez alors sur « Ajouter une espèce ».

Si vous avez déclaré des regroupements, vous devez au niveau du code organisme :

- choisir dans la liste déroulante l'organisme opérationnel auquel le dépôt est rattaché.

Lorsque vous avez fini de saisir votre dossier, cliquez sur « Validation de la déclaration ». le message suivant s'affiche :

→ « Votre déclaration sera transmise et sera traitée par l'Institut de l'Elevage ».

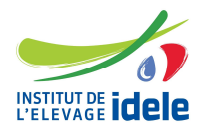

Une fois validée par l'Institut de l'Elevage, votre EMP, les regroupements éventuels, les techniciens d'insémination, les liens EMP-ES éventuels et les dépôts éventuels seront enregistrés dans le SNIG.

→ Vous serez ensuite destinataire d'un Accusé de réception de l'enregistrement de votre déclaration.

# 3- Vos contacts à l'Institut de l'Elevage :

Véronique BONNEMENT – veronique.bonnement@idele.fr - Tél 01 40 04 52 47

etria@idele.fr